f 🕤 🗿 /BACiudadVerde

Ministerio de Ambiente y Espacio Público

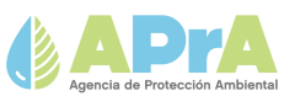

# **TAVUS** Manual de usuario

## SISTEMA DE TRAZABILIDAD DE ACEITES VEGETALES USADOS (TAVUs)

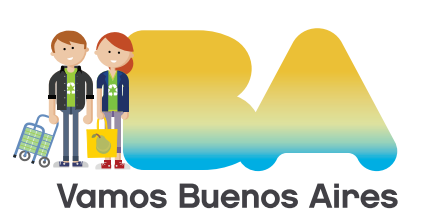

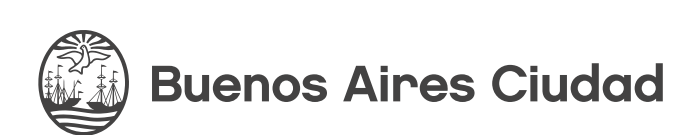

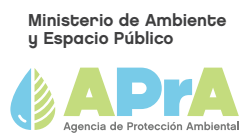

#### INTRODUCCIÓN

Las funcionalidades del sistema TAVUS, desarrolladas para APRA y OPDS, tienen el objetivo de permitir la ejecución y seguimiento de la trazabilidad de los aceites vegetales usados (AVUs) en la Ciudad y la provincia de Buenos Aires.

#### FUNCIONALIDADES

El sistema cuenta con un diseño de fácil acceso para los usuarios con características prácticas y utilitarias para la ejecución de tareas que permiten el seguimiento de la trazabilidad de los aceites vegetales en desuso en ambas jurisdicciones.

#### a) LOGIN: al ingresar al sistema se visualiza la siguiente interfaz:

En caso de tener un usuario ya creado, se deberá completar los campos "usuario" y *"contraseña"* y luego se deberá hacer click en el botón *"iniciar sesión"*.

El usuario será el número de CUIT de la empresa registrada.
 Si se olvidase la contraseña, se hace click en el link "¿Olvidaste tu contraseña?", el sistema mostrará un mensaje de confirmación de correo enviado y luego desde el mail que recibirá el usuario en su cuenta, deberá acceder al link que allí se comparte.

| Tavus                                                       |                                  |
|-------------------------------------------------------------|----------------------------------|
| Inicio                                                      | Inicio de Sesión                 |
| Sistema de Trazabilidad de Aceite                           | Vegetal Usado                    |
| Inicio de Sesión<br>Usuario:                                |                                  |
| Ingrese el CUIT                                             |                                  |
| Debe ingresar el Nombre de Usuario.                         |                                  |
| Contraseña:                                                 | Registración de Usuarios         |
| Contraseña                                                  |                                  |
| Debe ingresar la Contraseña.<br>2 Olividaste lu contraseña? |                                  |
| ad an                                                       | Consultar Validez de Manifiestos |
|                                                             |                                  |
| biodiesel a partir de                                       |                                  |

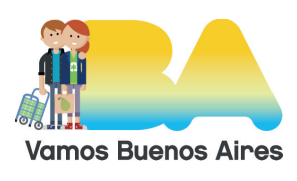

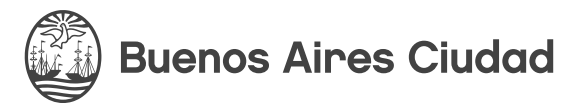

### Sistema de Trazabilidad de Aceite Vegetal Usado

| Inicio de Sesión                |  |
|---------------------------------|--|
| Usuario:                        |  |
| 123456                          |  |
| Contraseña:                     |  |
| Contraseña                      |  |
| ¿Olvidaste tu contraseña?       |  |
| Ingresar                        |  |
| El nombre de usuario no existe. |  |
|                                 |  |

Con un acceso exitoso, la pantalla principal de la sesión de usuario, mostrará las funcionalidades permitidas:

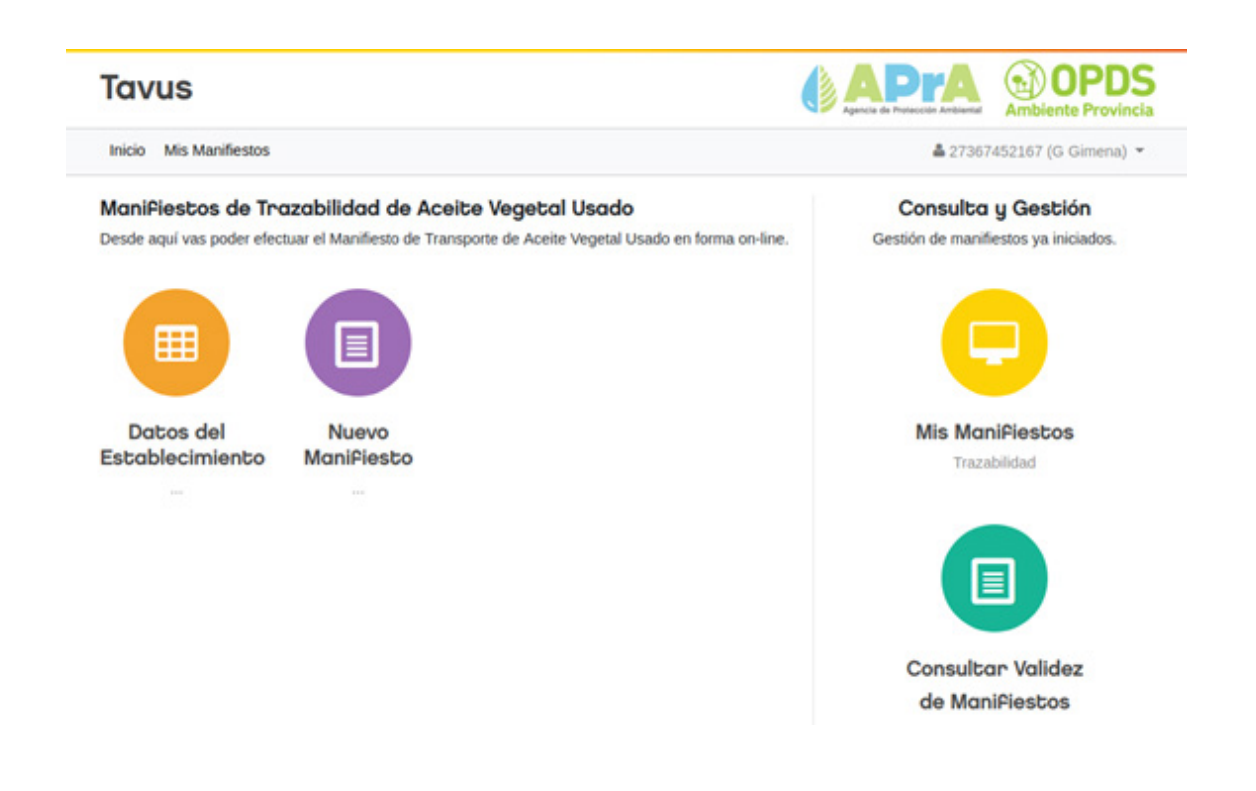

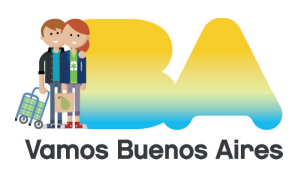

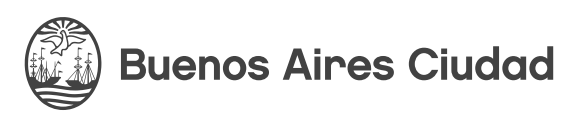

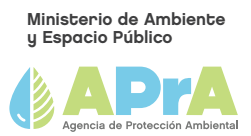

b) **REGISTRO DE USUARIOS:** Para registrarse por primera vez, se deberá hacer click en *"Registración de Usuarios".* 

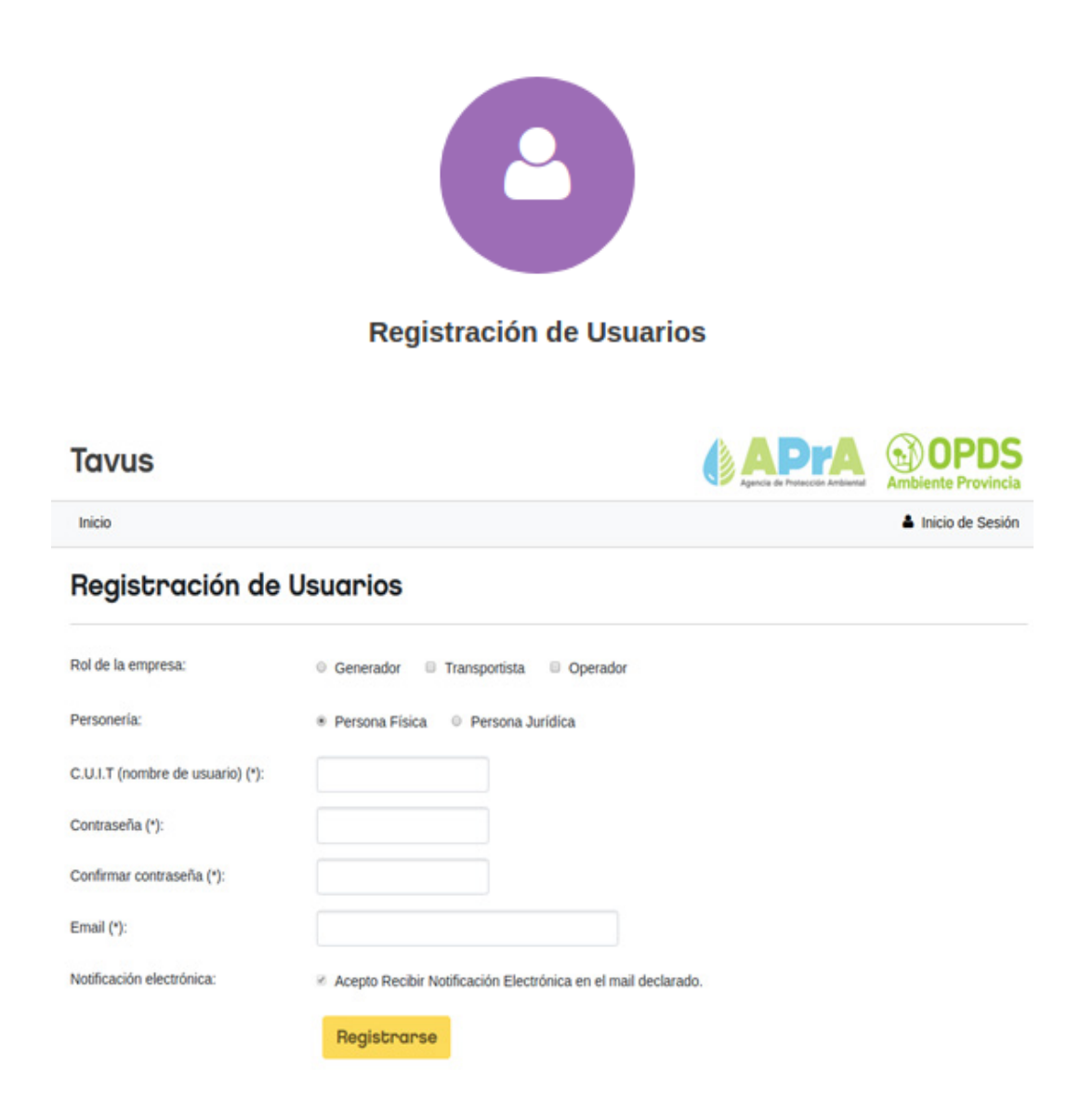

Allí se deberán completar todos los campos expuestos. Para el caso de los usuarios que sean Transportistas y/o Operadores, deberán estar previamente registrados en APRA /OPDS como tales.

#### c) ACTIVACIÓN DE CUENTA DE USUARIO

El sistema enviará un mail a la casilla de correo del usuario para que desde allí se haga

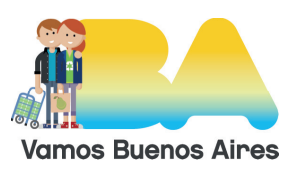

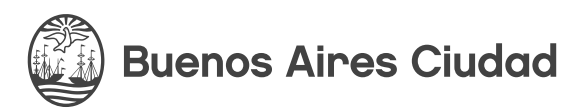

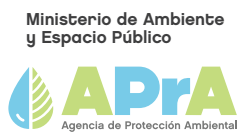

la activación, haciendo click en el link referido. Luego podrá "iniciar sesión". Y continuar con el procedimiento.

#### d) CONSULTAR VALIDEZ DE MANIFIESTOS

En "Consultar Validez de Manifiestos", toda persona podrá corroborar si un manifiesto existe en el sistema o no, ingresando el número del mismo.

El sistema enviará un mail a la casilla de correo del usuario para que desde allí se haga la activación, haciendo click en el link referido. Luego podrá "iniciar sesión". Y continuar con el procedimiento.

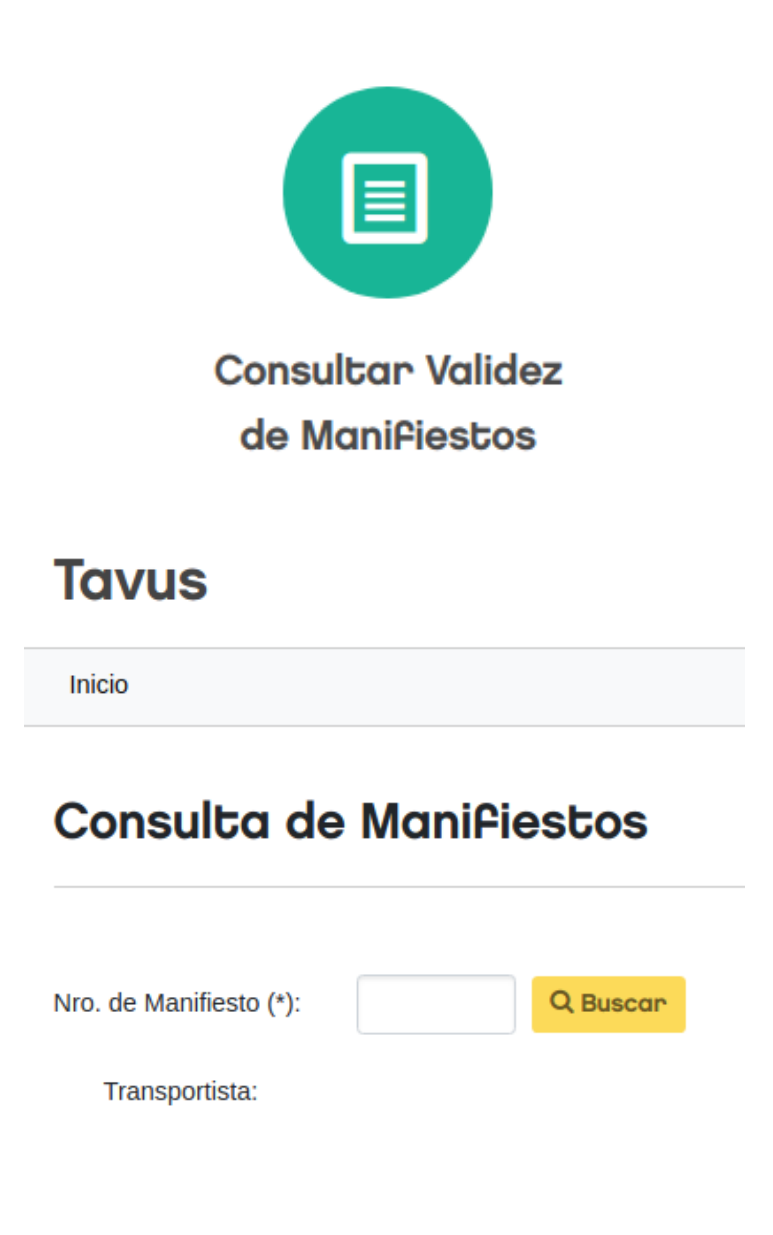

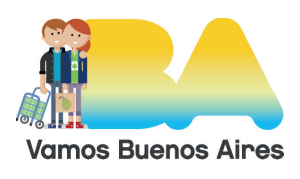

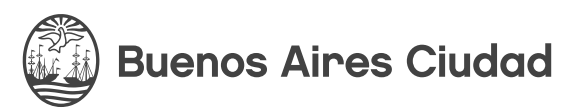

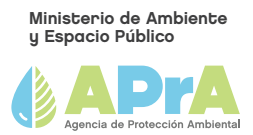

Al ingresar un número y hacer clic en *"buscar"* el sistema indicará si el manifiesto es válido y, en tal caso, quien es su Transportista. Caso contrario, indicará que no es válido.

#### e) DATOS DE USUARIO

Una vez que el usuario está logueado, puede acceder a la edición de sus datos desde cualquier página dentro de su sesión, haciendo click sobre su "nombre de usuario" y luego en *"editar mis datos"*.

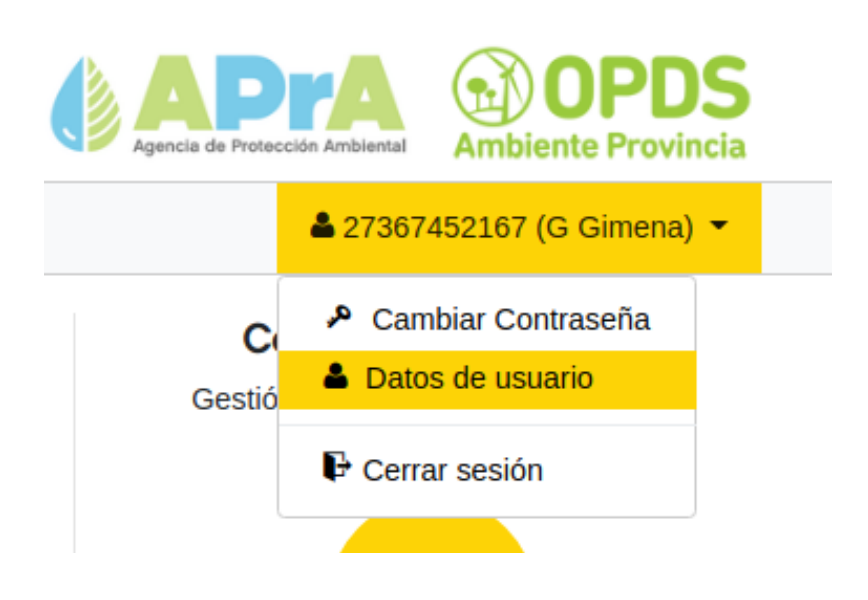

#### f) DATOS DEL ESTABLECIMIENTO

• Ésta opción sólo es en el caso de que el usuario sea un generador.

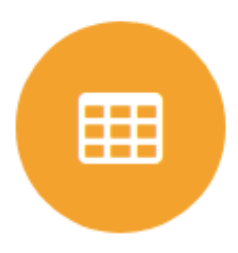

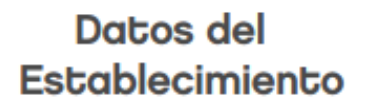

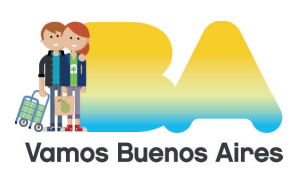

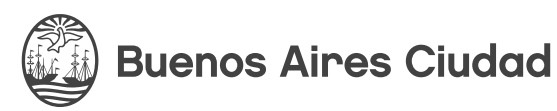

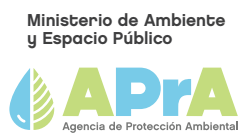

Desde allí podrá administrar los datos de la empresa a la que refiere el usuario, ya sea persona física o jurídica:

| avas                                                                                                    |                                                                                                    |                                                                                                    |                                                                                                    | C APPA                                                                      | Ambiente Provinc     |
|----------------------------------------------------------------------------------------------------|----------------------------------------------------------------------------------------------------|----------------------------------------------------------------------------------------------------|----------------------------------------------------------------------------------------------------|-----------------------------------------------------------------------------|----------------------|
| nicio Mis Manifiestos                                                                                                    | 1                                                                                                    |                                                                                                    |                                                                                                    | ▲ 2736                                                                      | 7452167 (G Gimena) • |
| atos de la                                                                                                    | empresa Gene                                                                                                    | eradora                                                                                                    |                                                                                                    |                                                                             |                      |
| atos Generales                                                                                                    | s - Persona Física                                                                                                    |                                                                                                    |                                                                                                    |                                                                             |                      |
| U.I.T.:                                                                                                    | 27367452167                                                                                                    | Nr                                                                                                    | o. de Doc. (*):                                                                                                    | 36745216                                                                    |                      |
| oellido/s (*):                                                                                                    | G                                                                                                    | No                                                                                                    | mbre/s (*):                                                                                                    | Gimena                                                                      |                      |
| po Ing. Brutos (*):                                                                                                    | Exento                                                                                                    | • Nr                                                                                                    | o. de Ing. Brutos:                                                                                                    |                                                                             |                      |
| orreo electrónico (*):                                                                                                    | g@g.com                                                                                                    |                                                                                                    |                                                                                                    |                                                                             |                      |
|                                                                                                    | Acepto terminos y condicion                                                                                                    | nes del uso del correo elec                                                                                                    | trónico.                                                                                                    |                                                                             |                      |
| irmantes Perso                                                                                                    | ona Física                                                                                                    |                                                                                                    |                                                                                                    |                                                                             |                      |
| 2 Man C                                                                                                    | STOUTO                                                                                                    | Michael Page - Calle:                                                                                                    | Recong                                                                                                    | uista                                                                       |                      |
| Map S<br>Centro Naval                                                                                                    | Hole NH Bueron<br>Hole NH Bueron<br>Banco Supervielle<br>Cola<br>Pape Pago<br>Pape Pago<br>Espacio Archin<br>Monasterio Santa Catalina<br>Dimensional<br>Dimensional                                                                                                    | Ar Córdo Pue<br>Ar Córdo Nimen<br>Sameny<br>Pharmacy<br>Cocaic<br>Argen<br>Locaic                                                                                                    | Recong<br>o: 700<br>Postal: C1053<br>dad: San Nic                                                                                                    | olas                                                                        |                      |
| Map S<br>Centro Naval                                                                                                    | Helei NH Buenda<br>Aree Florida<br>Rapi Pago<br>Ocka<br>Rapi Pago<br>Espacio Archar<br>Universida<br>During Archar<br>During Archar<br>During                                                                                                    | Av. Cordot<br>Av. Cordot<br>Nimen<br>Av. Cordot<br>Nimen<br>Av. Cordot<br>Nimen<br>Av. Cordot<br>Nimen<br>Cod. P<br>Localic<br>Provin<br>Forderal<br>Provin                                                                                                    | Reconq<br>2: 700<br>Postal: C1053<br>dad: San Nic<br>cia: CABA<br>Augusti                                                                                                    | olas                                                                        |                      |
| Map S<br>Centro Naval                                                                                                    | Hold NH environ<br>Hold NH environ<br>Rapi Pago<br>Rapi Pago<br>Fispacio Archer<br>Monasterio Santa Catalina<br>Universitatia<br>Universitatia<br>EPB & ASOCIADOS<br>Bidcom                                                                                                    | Av Cordot<br>Av Cordot<br>Nimen<br>Av Cordot<br>Nimen<br>Argen<br>Cod. P<br>Code:<br>Provin<br>Provin<br>Provin<br>Pals:<br>Code:<br>Pals:                                                                                                    | Reconq<br>2: 700<br>Nostal: C1053<br>dad: San Nic<br>cla: CABA<br>Argentin<br>1: -34,599                                                                                                    | olas<br>na<br>7285                                                          |                      |
| Map S<br>Centro Naval                                                                                                    | Hold NH mores '<br>Race Florida,<br>Race Florida,<br>Rapi Pago<br>Fispacio Archar<br>Monasterio Santa Catalina<br>Universida<br>Universida<br>Diriversida<br>EPB & ASOCIADOS<br>Bidcon<br>Pagi Consultation<br>EPB & ASOCIADOS<br>Bidcon<br>Pagi Consultation<br>Bidcon<br>Pagi Consultation<br>Pagi Consultation<br>Pagi                                                                                                    | Ary Córdol<br>Ary Córdol<br>Samsung Lec<br>Phone<br>Phone     | Reconq<br>2: 700<br>tostal: C1053<br>dad: San Nic<br>cia: CABA<br>Argentin<br>1: -34.599<br>ad: -58.372                                                                                                    | olas<br>na<br>7265                                                          |                      |
| Map S<br>Centro Naval<br>Starb<br>Disin multiple<br>tiss flucture<br>Q Zara<br>Q Zara<br>Q Zara<br>Q Computer sto<br>Source and<br>Computer sto<br>Source and<br>Source and<br>Source          | Hold NH merror<br>Hold NH merror<br>Rapi Pago<br>Rapi Pago<br>Espacio Archar<br>Monasterio Santa Catalina<br>Universida<br>Diriversida<br>EPB & ASOCIADOS<br>Bidoom<br>Re Consulado de Italia<br>re Consulado de Italia<br>Estor<br>Estor<br>Est                                                                                                    | Av Córdol<br>Av Córdol<br>Sameung Elec<br>Av Córdol<br>Sameung Elec<br>Av Córdol<br>Sameung Elec<br>Phormacy<br>Phormacy                                                                                                    | Reconq<br>2: 700<br>Tostal: C1053<br>3ad: San Nic<br>Cla: CABA<br>Argentin<br>1: -34,599<br>ad: -58,372<br>D: ChUlndg                                                                                                    | olas<br>na<br>7265<br>692700000016<br>pWcvKvJURK10zMI4B4                    |                      |
| Map S<br>Centro Naval<br>Starb<br>Doing mail<br>Post offic<br>Literier O O<br>Zara<br>O Zara<br>O O<br>Zara<br>O O<br>Computer ato<br>Starb<br>Computer ato<br>Starb<br>O Source ato<br>Source ato<br>Source | Hold NH merors<br>Hold NH merors<br>Rapi Pago<br>Rapi Pago<br>Fispacio Archar<br>Monasterio Santa Catalina<br>Universida<br>Universida<br>Universida<br>EP0 8 ASOCIADOS<br>Biddom<br>EP0 8 ASOCIADOS<br>Biddom<br>Fispacio Archar<br>Cervitar<br>Conviar<br>Biddom<br>Menos da de Italia<br>Menos da de Italia<br>Menos da de Italia<br>Menos da de Italia<br>Menos da de Italia<br>Menos da de Italia<br>Menos da de Italia<br>Menos da de Italia<br>Menos da de Italia<br>Menos da de Italia<br>Menos da de Italia<br>Menos da de Italia                                                                                                    | Ary Córdot<br>Ary Córdot<br>Samsung Else<br>Ary Córdot<br>Samsung Else<br>Ary Córdot<br>Nimer<br>Samsung Else<br>Ary Córdot<br>Ary Córdot<br>Ary C                                                                                                    | Reconq<br>rostal: C1053<br>dad: San Nic<br>cia: CABA<br>Argentin<br>t: -34.599<br>ud: -58.372<br>D: Chilledo                                                                                                    | olas<br>na<br>7265<br>59270000016<br>phWcvKvJURK1OzMI4B4                    |                      |
| Map S<br>Centro Naval<br>Starb<br>Starb<br>Starb<br>Starb<br>Post offic<br>Function<br>Computer sto<br>Computer sto<br>Compute                                                                                       | Hock AH energies<br>Hock AH energies<br>Rapi Pago<br>Rapi Pago<br>Espacio Archine<br>Monasterio Sarta Chalina<br>Denos Al<br>Denos Al<br>EPB & ASOCIADOS<br>Bulcon<br>re Consulado de Itala<br>E Sone<br>E Sone<br>Denos Catino<br>Denos Catino                                                                                                    | Ar Córdot<br>Ar Córdot<br>Samsung Leo<br>Argen<br>Argen<br>Code:<br>Argen<br>Argen<br>Code:<br>Argen<br>Code:<br>Argen<br>Code:<br>Code:<br>Co | Reconq<br>2: 700<br>Tostal: C1053<br>dad: San Nic<br>cla: CABA<br>Argentin<br>1: -34,599<br>ad: -58,372<br>D: ChUDdj                                                                                                    | olas<br>olas<br>1265<br>592700000016<br>pNWcvKvJURK1OzMI484                 |                      |
| Map S<br>Centro Naval<br>Starb<br>Starb<br>Starb<br>Starb<br>Starb<br>Starb<br>Starb<br>Post offic<br>Liseler<br>Q Zara<br>Q Q<br>Computer ato<br>Computer ato<br>Computer ato<br>Computer ato<br>Computer ato<br>Computer ato<br>Computer ato<br>Computer ato<br>Computer ato<br>Computer ato<br>Computer ato<br>Computer ato<br>Computer ato<br>Computer ato<br>Computer ato<br>Computer ato<br>Computer ato<br>Computer ato                                                                                                    | Head His Hearing Rapi Pago<br>Rapi Pago<br>Rapi Pago<br>Espacio Archin<br>Diversitation<br>EPB & ASOCIADOS<br>Bidoom<br>re Consulado de Italia<br>Estore<br>Estore | Ary Córdo:<br>Nimer<br>Ary Córdo:<br>Nimer<br>Samung Elec<br>Phomasy<br>Provin<br>Phomasy<br>Provin<br>Phomasy<br>Phomasy                                                                                                    | Reconq<br>2: 700<br>Tostal: C1053<br>Sad: San Nic<br>cia: CABA<br>Argentin<br>1: -34.599<br>ad: -58.372<br>D: ChUbdg                                                                                                    | olas<br>a<br>7265<br>592700000016<br>phWcvKvJURK10zMI4B4                    |                      |
| Map S<br>Centro Naval<br>Starb<br>Post offic<br>Listeller Q Q<br>Zara<br>Q Zara<br>Q Computer sto<br>Computer sto<br>G Cogle<br>Aclaración:<br>Teléfonos (*):<br>Este es su únic                                                                                                    | Heade His Header Starting Constraints (Constraints)<br>Reserved And Cataling<br>Place Plane Plane<br>Plane Plane Cataling<br>Universide<br>EPB & ASOCIADOS<br>Biddom<br>EPB & ASOCIADOS<br>Biddom<br>EDB & ASOCIADOS<br>Biddom<br>EDB & ASOCIADOS<br>EDB & ASOCIADOS<br>EDB & ASOCIA                                                                                                    | Ar Córdot<br>Ar Córdot<br>Sameung Elec<br>Ar Córdot<br>Noger<br>Participado<br>Provin<br>Participado<br>Provin<br>Participado<br>Participado<br>Provin<br>Participado<br>Provin<br>Participado<br>Participado<br>Provin<br>Participado<br>Participado<br>Provin<br>Participado<br>Participado                                                                                                    | Reconq<br>is 700<br>iostal: C1053<br>dad: San Nic<br>cla: CABA<br>Argentin<br>i: -34.599<br>ud: -58.372<br>ID: ChUlnd;                                                                                                    | uista<br>olas<br>a<br>7265<br>592700000016<br>phWevKvJURK10zMI4B4           |                      |
| Map S<br>Centro Naval<br>Starb<br>Post offic<br>tester O O<br>Zara<br>O Computer sto<br>Computer sto<br>Computer sto<br>Computer sto<br>Computer sto<br>Computer sto<br>Computer sto<br>Computer sto<br>Starb                                                                                                    | Arter Hords<br>Banco Supervielle<br>Banco Supervielle                                                                                                    | Ar Córdot<br>Ar Córdot<br>Nimer<br>Ar Córdot<br>Nimer<br>Ar Córdot<br>Nimer<br>Code<br>Provin<br>Prancy<br>Prancy                                                                          | Reconq<br>iostal: C1053<br>dad: San Nic<br>cia: CABA<br>Argentin<br>i: -34.599<br>ud: -58.372<br>ID: ChUlot;                                                                                                    | olas<br>a<br>7265<br>59270000016<br>phWevKvJURK10z_MI484                    | gar Sucursal         |
| Map S<br>Centro Naval<br>Starb<br>Starb<br>Starb<br>Starb<br>Starb<br>Starb<br>Post offic<br>Listeler<br>Q Zara<br>Q Q<br>Computer ato<br>Computer ato<br>Computer a                                                                                 | Aree Florida<br>Race Florida<br>Race Florida<br>Ra                                                                                                    | Ary Córdo:<br>Sameung Elec<br>Phones<br>Phones<br>Phones<br>Phones<br>Phones<br>Phones<br>Phones<br>Phones<br>Phones<br>Phones<br>Phones<br>Phone<br>Phone       | Reconq           tostal:         700           tostal:         C1053           fad:         San Nic           cia:         CABA           Argentin         -34.599           ad:         -58.372           D:         ChUndge | olas<br>olas<br>na<br>7265<br>592700000016<br>phWcvKvJURK1OzMI4B4<br>Mumero | gar Sucursof         |

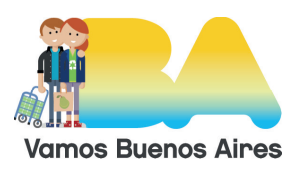

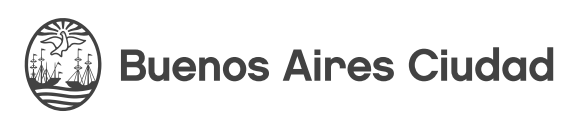

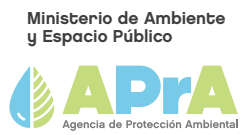

En caso de que la empresa generadora sea una persona jurídica, habrá alguna variación en los datos requeridos en el apartado de datos generales, y de carga de firmantes. Dentro de los firmantes, por ser persona jurídica, podrá registrar más de un firmante.

\* Los campos que aparecen en gris no permiten su edición.

El usuario deberá completar todos los datos requeridos. Cabe aclarar que en *"Domicilio Real" (domicilio de generación)*, los datos en gris se autocompletarán una vez que el usuario complete el campo *"ubicación"* donde deberá ingresar la información del domicilio y la localidad, en caso de ser necesario. Luego deberá seleccionar las opciones ofrecidas por Google como indica la imagen:

#### Domicilio Real

| F | Reconquista 656                                                |  |  |  |  |
|---|----------------------------------------------------------------|--|--|--|--|
| 9 | Reconquista 656 duenos Aires. Argentina                        |  |  |  |  |
| 9 | Reconquista 656 Ciudadela, Buenos Aires Province, Argentina.   |  |  |  |  |
| 9 | Reconquista 656 La Tablada, Buenos Aires Province, Argentina   |  |  |  |  |
| 9 | Reconquista 656 ternal, duenos Aires Province, Argentina       |  |  |  |  |
| 9 | Reconquista 656 Monte Grande, Buenos Aires Province, Argentina |  |  |  |  |

Si en el campo *"Este es su único domicilio de operación"* el usuario declara que "no" a continuación se mostrará el apartado de sucursales. Caso contrario, no se mostrará. Desde el botón *"agregar sucursal"* se irán agregando las sucursales que sean requeridas:

| Nombre (*):              |                                                          |              |                      |
|--------------------------|----------------------------------------------------------|--------------|----------------------|
| Teléfono (*):            |                                                          |              |                      |
| release ( ).             |                                                          |              |                      |
| Enter a location         |                                                          |              |                      |
| Map Satellite Plaza Maha | Park []                                                  | Calle:       |                      |
|                          | Certos Days<br>de la Recoleta                            | Nímero:      |                      |
| Macorea /                | Book store O<br>El Anneo<br>and Splendid Shopping mall O | Cod. Postal: |                      |
| City park O              | Buenos Aires                                             | Localidad:   |                      |
| Park Place Maerere       | Palacio Barolo                                           | Provincia:   |                      |
| 2                        | Plaza Dorrego 😜                                          | Pais:        |                      |
| BALLITO                  | Chyperk Q 4                                              | Latitud:     |                      |
| CHACABUCO                | Private hospital                                         | Longitud:    |                      |
| PARK                     | PARQUE BARRACA                                           | Place ID:    |                      |
| t i the                  | data @2019 Google Terms of Use Report a map enu          | <            |                      |
| Aclaración:              |                                                          |              |                      |
|                          |                                                          |              | • Agregar Responsabl |
| Lista de Responsables:   |                                                          |              |                      |
| No se encontraron re     | gistros.                                                 |              |                      |
| ~                        |                                                          |              |                      |
|                          |                                                          |              |                      |

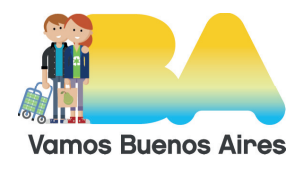

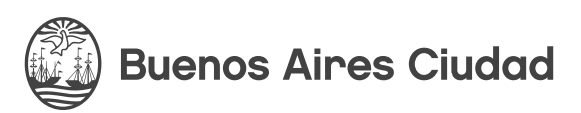

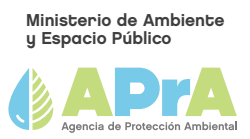

Se deberán completar los campos requeridos y cargar los responsables correspondientes a la sucursal en "agregar responsable";

| Datos del Responsable                                         | ×  |
|---------------------------------------------------------------|----|
| C.U.I.T (*):                                                  |    |
| Apellido/s (*):                                               |    |
|                                                               |    |
| Nombre/s (*):                                                 |    |
| Tipo y Nro. Doc. (*):                                         |    |
| Email (*):                                                    |    |
|                                                               |    |
| Acepto términos y condiciones del uso del correo electrónico. |    |
| ✓ Aceptar Cerry                                               | ar |

Es posible editar o eliminar las sucursales cargadas, siempre guardando los cambios;

| Sucursales |           |           |       |        |                  |
|------------|-----------|-----------|-------|--------|------------------|
|            |           |           |       |        | Agregar Sucursal |
| Nombre     | Provincia | Localidad | Calle | Número |                  |
| Sucu 1     | CABA      | Recoleta  | Junin | 1239   | /×               |

🖹 Guardar

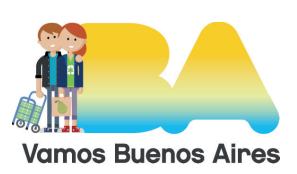

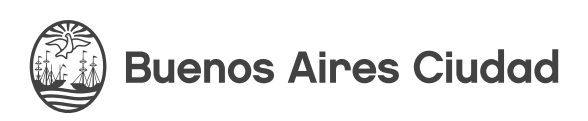

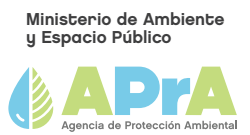

#### g) NUEVO MANIFIESTO

Se debe hacer clic en el ícono *"Nuevo Manifiesto"* en la página principal de inicio. Solo tendrá acceso a esta opción todo usuario que sea Generador o Transportista.

| Nuevo         Manifiesto             |                                                              |              |                       |                            |  |  |
|--------------------------------------|--------------------------------------------------------------|--------------|-----------------------|----------------------------|--|--|
| Tavus                                |                                                              |              |                       | OPDS<br>Ambiente Provincia |  |  |
| Inicio Mis Manifiestos               |                                                              |              | ▲ 27367               | 452167 (G Gimena) 👻        |  |  |
| Nuevo Manif                          | iesto                                                        |              |                       |                            |  |  |
| Datos Generador                      |                                                              |              |                       |                            |  |  |
| Empresa (*):                         | G Gimena 🔻                                                   | C.U.I.T.:    | 27367452167           |                            |  |  |
| Teléfono/s:                          | 123456789                                                    | Email:       | g@g.com               |                            |  |  |
| * Domicilio Real © Succ<br>Domicilio | cion Generadora de AVUS                                      |              |                       |                            |  |  |
| Map Satellite                        | Q Tooss bar<br>Michael Page     D     W                      | Calle:       | Reconquista           |                            |  |  |
| Centro Naval Aires Flor              | da +                                                         | Nimero:      | 700                   |                            |  |  |
| Starbucks 9                          | Rapi Pago Samsung Elec<br>Argen                              | Cod. Postal: | C1053                 |                            |  |  |
| nas Pacifico Monasteri               | o Santa Catalina                                             | Localidad:   | San Nicolas           |                            |  |  |
|                                      | Buenos Al Pederal<br>rta O Cervelar Federal<br>Government or | Provincia:   | CABA                  |                            |  |  |
| QZara Bidrom                         | B & ASOCIADOS Surles Catalinas                               | País:        | Argentina             |                            |  |  |
| Po P.                                | C Tucumán Palace                                             | Latitud:     | -34.5997265           |                            |  |  |
| Computer store Consula<br>Fullwind   | do de Italia 🖗 Courthouse 🚱 + P<br>y Derechos Harneros.      | Longitud:    | -58.372692700000016   |                            |  |  |
| Google                               | Dance club                                                   | Place ID:    | ChlJndghWcvKvJURK1OzM | 4B4                        |  |  |
| Aclaración:                          |                                                              |              |                       |                            |  |  |

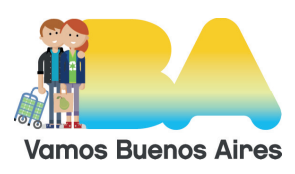

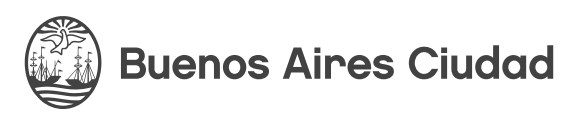

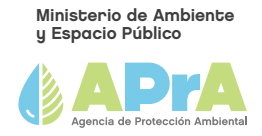

| Residuos AVUS         |   |                      |                  |          |
|-----------------------|---|----------------------|------------------|----------|
| Cant. de bidones (*): |   | Cant. de litros (*): |                  |          |
| Datos Transportista   |   |                      |                  |          |
| Empresa (*):          | ۲ | C.U.I.T.:            |                  |          |
| Teléfono/s:           |   | Email:               |                  |          |
|                       |   |                      | Crear ManiPiesto | X Cerrar |

Cuando el manifiesto es iniciado por un Generador, los datos correspondientes son autocompletados por el sistema. En cambio, si es iniciado por un Transportista, los datos que se completarán automáticamente serán los referidos al mismo.

- Luego, se deberá clickear "Crear manifiesto" para que el mismo inicie su circuito.
- El botón *"cerrar"* descarta la carga de datos sin que éstos sean grabados.
- Una vez que el manifiesto fue creado, se habilita automáticamente la próxima tarea que es *"Aceptar Manifiesto"*, ya sea en la bandeja del usuario Transportista si fuese el Generador quien dio inicio al manifiesto, o viceversa.

#### h) NUEVO MANIFIESTO POR ACOPIO

• Se debe hacer clic en el ícono *"Nuevo Manifiesto por acopio"* en el inicio de sesión. Sólo tendrá acceso a esta opción todo usuario que sea Transportista u Operador.

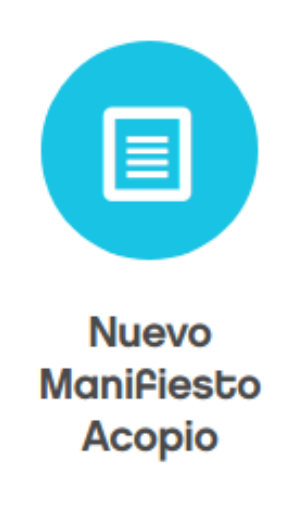

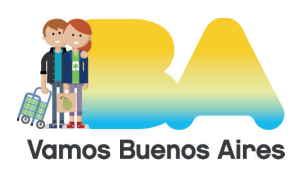

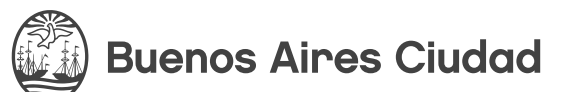

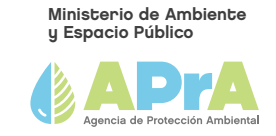

| Map Satelli                             | ite ital                                 | Colegio San Pablo Priano C<br>Park<br>Plaza                             | Calle:       | Larrea                           |
|-----------------------------------------|------------------------------------------|-------------------------------------------------------------------------|--------------|----------------------------------|
| Centoira Galería de Ar                  | ne 🕼 El Estrebe                          | Gift shop Recoleta                                                      | Nimero:      | 1390                             |
| Suter                                   | Havanna<br>Supermarket                   | Q 9 /                                                                   | Cod. Postal: | C1117ABL                         |
| Travel agen<br>Franço<br>Buquebus Recol | ey Raph                                  | tago Trad                                                               | Localidad:   | Recoleta                         |
| 12 10                                   | Starbucks                                | Roux                                                                    | Provincia:   | CABA                             |
| mity hospital                           | Gedyt Taller de A                        | Spanish restaurant Q<br>U Burtadero<br>Zouénaga                         | Pais:        | Argentina                        |
| tal Aleman                              | Parking lot<br>Plays Juncal              | Cutlery store                                                           | Latitud:     | -34.5909006                      |
| Catho                                   | lic Church<br>Parroques y<br>mo Redentor | Hamburger restaut +                                                     | Longitud:    | -58.39950040000002               |
| Google to & Coffee                      | Mage data 6001                           | Bokery<br>Las Mediaturas del<br>Google Terms of Lise Report a map error | Place ID:    | EIVMYXJyZWEgMTM5MCwgQzExMTdBQkwg |
| Aclaración:                             |                                          |                                                                         |              |                                  |
| Datos Transp                            | ortista                                  |                                                                         |              |                                  |
| Empresa (*):                            | Transportista de /                       | wus •                                                                   | C.U.I.T.:    | 30639831597                      |
| Teléfono/s:                             | 123456                                   |                                                                         | Email:       | asd@as.com                       |
|                                         |                                          |                                                                         |              | Course Manifiliation             |
|                                         |                                          |                                                                         |              |                                  |

Cuando el manifiesto es iniciado por un Transportista, los datos del mismo serán autocompletados por el sistema.

El apartado Lista de Manifiestos recupera la lista de manifiestos acopiados asociados al usuario logueado, ya sea Transportista u Operador. Se selecciona del lado izquierdo cada manifiesto a incorporar haciendo clic sobre cada uno y presionando el botón:

>

o presionando el botón

>>

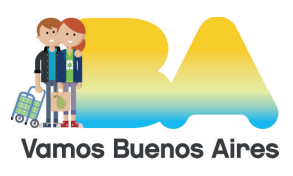

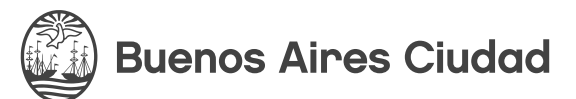

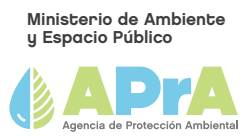

para incorporar todos los ítems de la lista a la sección de "Manifiestos Seleccionados" (lado derecho).

En caso de querer quitar algún manifiesto ya seleccionado, se debe hacer clic sobre el manifiesto y presionar el botón:

<

o presionar el botón

<<

para quitar todos los manifiestos ya seleccionados.

El apartado de "Datos de la Sucursal de Retiro" alude a la ubicación donde se encuentran acopiados los AVUs declarados, por lo tanto, las opciones disponibles para seleccionar serán el domicilio y las sucursales (en caso de corresponder) que estén asociadas al usuario que está dando inicio al manifiesto.

Una vez que el manifiesto fue creado, se habilita automáticamente la próxima tarea en la bandeja del usuario correspondiente.

- \* Si el Transportista dio inicio al manifiesto por acopio, la próxima tarea será *"Preparar retiro".*
- \* Si fuese un Operador quien inició la acción, la tarea siguiente será "Aceptar Manifiesto".

En ambos casos, establecida al transportista designado.

#### MIS MANIFIESTOS- TRAZABILIDAD

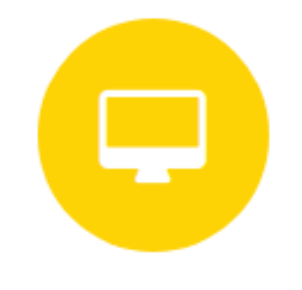

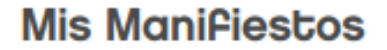

Trazabilidad

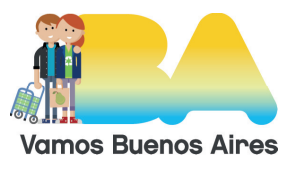

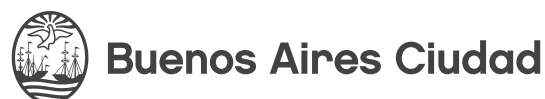

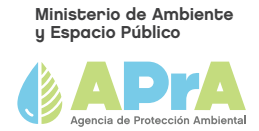

|                | Aanifiestos                            |                        |                             |                     | Ambie                                            | ante Provinci  |
|----------------|----------------------------------------|------------------------|-----------------------------|---------------------|--------------------------------------------------|----------------|
| consulta (     | de Manifi                              | estos                  |                             |                     |                                                  |                |
| ro. Manifiesto | E                                      |                        |                             | Fecha Desde:        |                                                  |                |
| enerador:      |                                        | Todos)                 | *                           | Fecha Hasta:        |                                                  |                |
| ransportista:  | [                                      | Todos)                 | ¥                           | Tipo de Manifiesto: | (Todos)                                          |                |
| perador:       | [                                      | Todos)                 | *                           |                     |                                                  |                |
| stado:         | [                                      | Todos)                 | *                           |                     | Limpian                                          | Q Busco        |
| Resultado de   | la búsqueda:                           |                        |                             |                     | Cantidad de regisi                               | tros: 55 pante |
| Manifiesto     | Fecha<br>Manifiesto                    | Tipo<br>Manifiesto     | Generador i Manifiestos Aco | piados Estado       | Tarea                                            | Descarga       |
| 83             | 22/04/2019                             | Por Acopio             | 82                          | Finalizad           | o Finalizar Manifiesto                           | ß              |
| 82             | 22/04/2019                             | Por Acopio             | 81                          | Finalizad           | o Generar Manifiesto por Acopio                  | ß              |
| 81             | 22/04/2019                             | Comun                  | G, Gimena                   | Finalizad           | o Generar Manifiesto por Acopio                  | B              |
| 80             | 22/04/2019                             | Por Acopio             | 78, 79                      | Iniciado            | Preparar Retiro                                  |                |
| 79             | 22/04/2019                             | Comun                  | G, Gimena                   | Acopiado            | Generar Manifiesto por Acopio                    | B              |
| 78             | 22/04/2019                             | Comun                  | G, Gimena                   | Acopiado            | Generar Manifiesto por Acopio                    | B              |
| 0000           |                                        |                        | G, Gimena                   | Finalizad           | o Finalizar Manifiesto                           |                |
| 77             | 22/04/2019                             | Comun                  |                             |                     |                                                  |                |
| 77<br>76       | 22/04/2019                             | Comun                  | G, Gimena                   | Finalizad           | o Finalizar Manifiesto                           | ß              |
| 77<br>76<br>75 | 22/04/2019<br>22/04/2019<br>22/04/2019 | Comun Comun Por Acopio | G, Gimena<br>74             | Finalizad           | o Finalizar Manifiesto<br>o Finalizar Manifiesto | ß              |

En primer lugar, se mostrará un set de filtros para aplicar sobre la lista de manifiestos. Debajo, se listan los manifiestos en los que participe el usuario logueado, ya sea Generador, Transportista u Operador.

Se mostrará toda la información relacionada al manifiesto seleccionado, dividida en diferentes secciones, ej: Datos del Generador, residuos AVUs, datos del Transportista, etc.

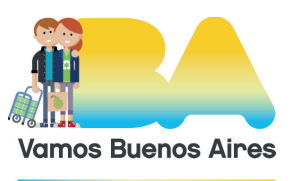

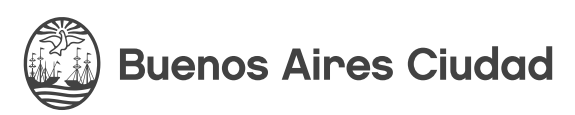

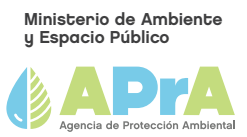

Si se accede a un manifiesto que es por acopio se mostrarán las secciones correspondientes al mismo.

Luego se muestra la trazabilidad del manifiesto donde se visualizan las tareas por las que fue transitando el mismo, (quién y en qué fechas las trabajó).

#### **OPCIONES DE TOMAR TAREA:**

Se podrán ejecutar desde la opción "Mis Manifiestos"

#### a) ACEPTAR MANIFIESTO

Podrá ser asignada a un Transportista, en el caso que el manifiesto haya sido iniciado por un Generador (o por un Operador en el caso del manifiesto por acopio); o bien, por el Generador, en caso que el manifiesto lo haya iniciado un Transportista.

| Tavus              |                           |                     | APra     Apra     A     Apra     A     Apra     A     Apra     A     Apra     A     Apra     A     Apra     A     Apra     Apra     A |
|--------------------|---------------------------|---------------------|----------------------------------------------------------------------------------------------------|
| Inicio Mis Manifie | stos                      |                     | ▲ 30639831597 (Transportista de AVUS) •                                                                                                    |
| Manifiesto         |                           |                     |                                                                                                    |
| Número:            | 84                        | Fecha de creación:  | 22/04/2019 11:22:05 a.m.                                                                                                    |
| Estado:            | Iniciado                  | Tipo de manifiesto: | Comun                                                                                                    |
| Datos del Gen      | erador                    |                     |                                                                                                    |
| Empresa:           | G Gimena                  | C.U.I.T.:           | 27367452167                                                                                                    |
| Teléfono/s:        | 123456789                 | Email:              | g@g.com                                                                                                    |
| Calle:             | Reconquista               | Número:             | 700                                                                                                    |
| Localidad:         | San Nicolas               | Provincia:          | CABA                                                                                                    |
| Codigo Postal:     | C1053                     |                     | 🖗 Ubicar en el Mapa                                                                                                    |
| Residuo AVUS       |                           |                     |                                                                                                    |
| Datos del Tra      | nsportista                |                     | •                                                                                                    |
| Datos de la to     | area (Aceptar Manifiesto) |                     |                                                                                                    |
| Observaciones:     |                           |                     |                                                                                                    |
|                    |                           |                     |                                                                                                    |
|                    |                           |                     |                                                                                                    |
| Resultado:         | Acepto                    |                     |                                                                                                    |
| Próxima Tarea:     | Preparar Retiro           |                     | <u>्</u>                                                                                                    |
| 🖹 Guardan 🛛 Fin    | alizar Tarea              |                     | × Cerror                                                                                                    |

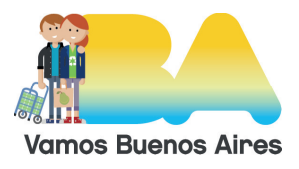

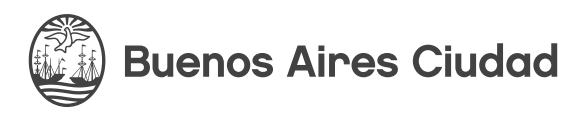

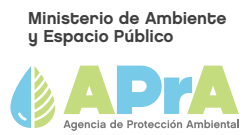

#### b) **PREPARAR/VALIDAR/RETIRAR RETIRO**

El usuario asignado a estas tareas corresponde únicamente al Transportista y podrá ejecutarlo desde "Mis Manifiestos". Se muestran los datos de los vehículos de la empresa utilizados para el traslado. Se puede editar, eliminar y agregar vehículos a la lista.

#### c) **RECIBIR AVUS**

Al igual que en las opciones anteriores, desde la opción "Mis Manifiestos", esta tarea podrá ser asignada a un Transportista u Operador, (en función de lo que se haya definido en la tarea Validar Retiro), y se deben completar todos los campos marcados como obligatorios.

#### d) TRATAR AVUS

Esta tarea podrá ser asignada únicamente a un Operador desde "Mis Manifiestos".

#### e) EXPORTAR AVUS

Asignada únicamente a un Operador determinado con permiso de exportación, según muestra la lista de trazabilidad.

#### f) ACREDITAR TRATAMIENTO

Esta tarea podrá ser asignada únicamente a un Operador con permisos designados de exportación.

#### g) CAMBIAR TRANSPORTISTA

Esta tarea podrá ser asignada a un Generador (si el manifiesto es uno común) o a un Operador (si se trata de un manifiesto por acopio).

#### CONTACTO

avus@buenosaires.gob.ar

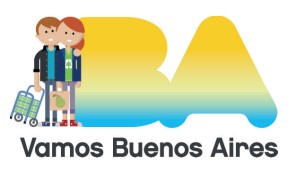

Buenos Aires Ciudad